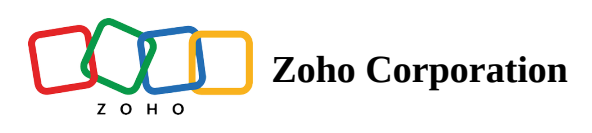

# **Getting started with Zoho Shifts (For Admins)**

- ∧ Table of contents
- Set up your Zoho Shifts account
- Configure your account
  - Organization settings
    - General Settings
    - Schedules
    - Positions
    - Job Sites
    - Messages
  - Schedule settings
    - Schedule preferences
    - Add breaks
    - Configure Shift templates
  - Employee settings
    - Access Levels
  - Time Off settings
    - Preferences
    - Time Off Types
    - Blocked Days
    - Holidays
  - Time and Attendance settings

- Time Clock
- Overtime Rules
- Payroll
- Add employees to your account
  - Batch invitation to multiple employees
  - Manual invitation to each employee

Zoho Shifts is employee scheduling software that helps plan your schedules beforehand, making it effortless for businesses of all sizes to schedule, track, and communicate with their team members. The purpose of this guide is to assist you in the initial setup of Zoho Shifts, ensuring a smooth and trouble-free onboarding process.

Note: We provide a free 30-day trial of our Standard plan to all new customers. You can explore Zoho Shifts' advanced features during this period and select the subscription that suits your needs.

This document will guide you through the setup process to help your business start using Zoho Shifts effortlessly.

- Set up your Zoho Shifts account
- Configure your account
- Add employees to your account

## Set up your Zoho Shifts account

If you are a new Zoho user, follow these steps:

- 1. Visit <u>www.zoho.com/shifts</u> This will take you to the official Zoho Shifts website.
- 2. Click **GET STARTED** in the top-right corner. The *Create new account* window will appear.
- 3. Enter your details, such as Full Name, Email, Password, and Organization Name.

|                                                                      | Have a Zoho Account? SIGN IN |
|----------------------------------------------------------------------|------------------------------|
| Shifts                                                               |                              |
| Start your Free Trial.                                               |                              |
| Full Name *                                                          |                              |
| Email *                                                              |                              |
|                                                                      |                              |
| Password *                                                           | 1                            |
| Ø                                                                    |                              |
| Organization Name *                                                  |                              |
|                                                                      |                              |
| □ I agree to the <u>Terms of Service</u> and <u>Privacy Policy</u> . |                              |
| SIGN UP NOW                                                          |                              |
| or sign in using Google in                                           |                              |
|                                                                      |                              |

4. Mark the I agree to the Terms of Service and Privacy Policy checkbox after carefully reviewing it.

Click **SIGN UP NOW**. This will create a new Zoho Shifts account for your business and take you to the *Enter organization details* window.

Note: You can also use your Google or LinkedIn account for a quicker sign up.

If you are an existing Zoho user, follow these steps:

- 1. Go to the <u>Zoho Shifts homepage</u>, then click **Access Zoho Shifts**.
- 2. Click Create New Organization.
- 3. Provide your organization details such as Organization Name, Workweek Starts On, Date Format, and Time Format.

|                  | Shifts                                                                           | Sign Ot |
|------------------|----------------------------------------------------------------------------------|---------|
| Welc<br>Get sta  | come Patricia Roberts!<br>arted by creating an organization                      |         |
| Organiz<br>Zylke | zation Name<br>r Group of Restaurants                                            |         |
| Workw<br>Sundi   | veek Starts On<br>ay ~                                                           |         |
| Date Fo          | ormat              mm/dd/yyyy (10/23/2022)               dd/mm/yyyy (23/10/2022) |         |
| Time Fo          | Ormat         12 Hours (3:06)           24 Hours (15:06)                         |         |
|                  | Get Started                                                                      |         |
|                  |                                                                                  |         |
|                  |                                                                                  |         |

4. Click Get Started. You have now successfully added your organization's details.

## **Configure your account**

Configure your Zoho Shifts account to add more information about your organization, employees, their attendance, work schedules, and other details. To do this, access the **Settings** icon on the homepage, which will open the *Settings* window.

Here, you can add or edit settings related to your:

- Organization
- Schedules
- Employees
- Time off
- Time and attendance

### **Organization settings**

Add more details about your organization, such as business locations, positions, time zones, and other relevant information.

#### **General Settings**

The **General** tab under the Organization settings allows you to configure essential business information, such as Organization Name, Timezone, Country, Currency, and Language. You can also set your preferred time format and specify your preferred start day of the workweek here.

|   | Shifts Dashboard        | Employees Schedule 🗸    | Time Off Timesheets Reports                    | Messages Standa | rrd - Trial Upgrade   🗘 🕸 🕐 P 🗰 |
|---|-------------------------|-------------------------|------------------------------------------------|-----------------|---------------------------------|
| Ŀ | Organization<br>General | Name                    |                                                |                 | Account Owner Information       |
|   | Schedules               | Zylker Group of Restaur | ants                                           |                 |                                 |
|   | Positions               | Timezone                |                                                |                 | PR                              |
|   | Job Sites               | (-05:00) Central Daylig | ht Time (America/Chicago) ~                    |                 |                                 |
|   | Messages                | Country                 | Currency                                       |                 | Patricia Roberts                |
| Ē | Schedule                | United States           | <ul> <li>USD - United States Dollar</li> </ul> |                 | patriciaroberts@zylker.com      |
|   | Preferences             |                         |                                                |                 |                                 |
|   | Breaks                  | Language                |                                                |                 | Change Account Owner            |
|   | Shift Templates         | English                 | ~                                              |                 |                                 |
| ĉ | Employee                |                         |                                                |                 |                                 |
|   | Access Levels           |                         |                                                |                 |                                 |
|   | Skills                  | Date Format             | <b>O</b> mm/dd/yyyy (10/23/2015)               |                 |                                 |
| 2 | Time Off                |                         | odd/mm/yyyy(23/10/2015)                        |                 |                                 |
|   | Preferences             | Time Format             | <b>O</b> 12 Hours (3:06p)                      |                 |                                 |
|   | Time Off Types          |                         | 24 Hours (15:06)                               |                 |                                 |
|   | Blocked Days            |                         |                                                |                 |                                 |
|   | Holidays                |                         |                                                |                 |                                 |
| 0 | Time & Attendance       | Workweek Starts On      |                                                |                 |                                 |
|   | Time Clock              | Sunday                  | ~                                              |                 |                                 |
|   | Overtime Rules          |                         |                                                |                 |                                 |
|   |                         | Save                    |                                                |                 | •                               |

## Schedules

Effectively create multiple schedules by selecting the **+Add Schedule** option, allowing the seamless addition of multiple workplaces, teams, departments, and groups.

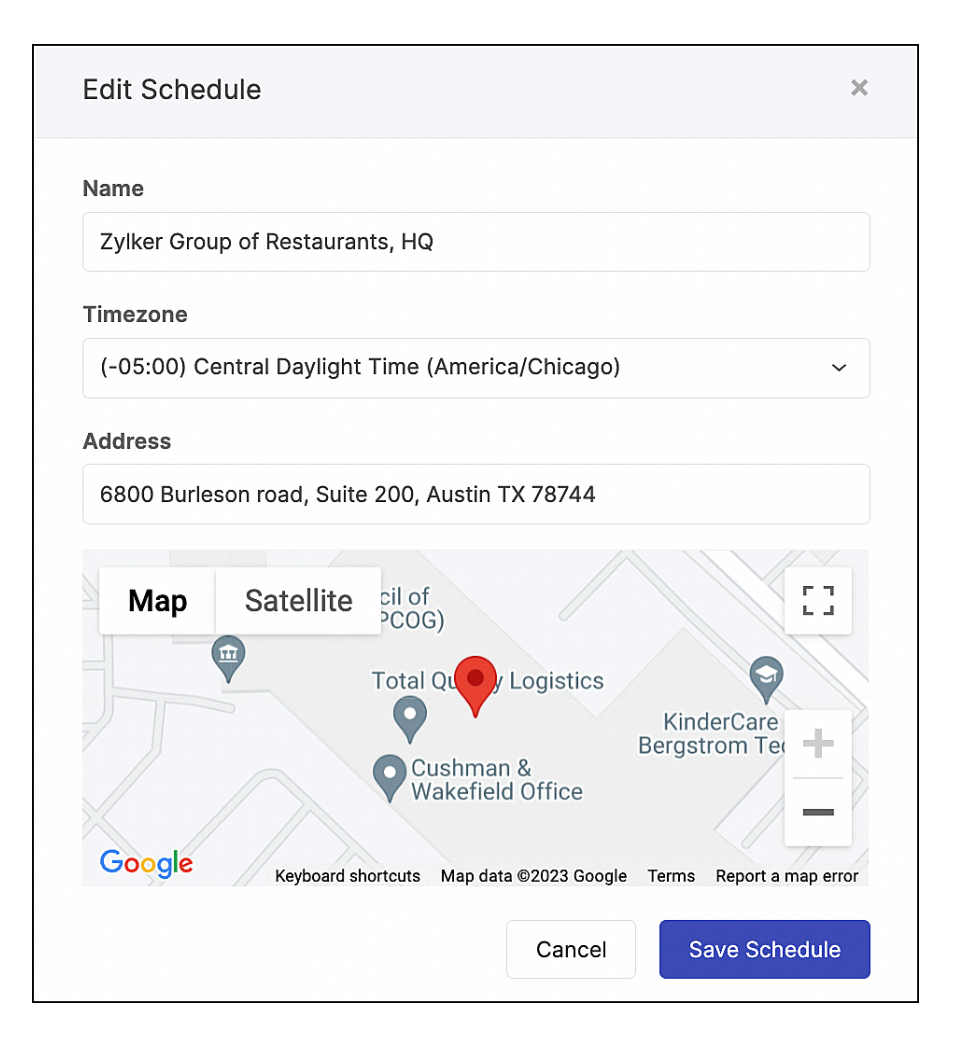

#### Positions

Set up different job titles within your company for quick assignment to employees. Simply provide the **Position Name** and select the appropriate schedule. To differentiate between multiple positions, you can assign color codes to each position.

Add multiple positions by clicking **+Add Position** in the top-right corner. You can also edit or delete the created job positions whenever required.

| Edit Position               | ×           |
|-----------------------------|-------------|
| Name                        |             |
| General and Kitchen Manager |             |
| Color                       |             |
|                             |             |
|                             |             |
|                             |             |
| All Schedules               |             |
| O Specific Schedules        |             |
| Cancel                      | re Position |
|                             |             |

#### **Job Sites**

Job Sites are for employees who work away from the business location at offsite addresses like clients' sites or venues. For example, you are operating a corporate event management company where your staff members have to go to different job venues on a daily basis. Using job sites, you can give them the right information about the venue addresses.

Here, you can add the job venues by entering the details, such as Site Name, Timezone, and Address.

| Edit Job Site                                                                                                    | ×        |
|----------------------------------------------------------------------------------------------------|----------|
| Name                                                                                                    |          |
| Zylker IT services                                                                                                    |          |
| Address                                                                                                    |          |
| 255 Saengerhalle Rd, New Braunfels, TX 78130, United States                                                                                                    |          |
| Map Satellite<br>Philade<br>Philad | ap error |
| All Schedules                                                                                                    |          |
| Specific Schedules                                                                                                    |          |
| Zylker Group of Restaurants, HQ                                                                                                    |          |
| Zylker Group of Restaurants, Pleasanton                                                                                                    |          |
| Cancel Save Job                                                                                                    | Site     |

If you have a list of job sites, you can also import them using the **Import** option from the **More** dropdown menu.

| Shifts Dashboard I                                                                                                | Employees Schedule                     | ✓ Time Off Timeshee              | ts Reports Messages              | Standard - Trial U              | pgrade   🗘 🕸 🕐 🕨      |
|----------------------------------------------------------------------------------------------------|----------------------------------------|----------------------------------|----------------------------------|---------------------------------|-----------------------|
| Organization     General     Schedules                                                                            | Job Sites<br>Use job sites to schedule | e your employees to work at loca | ions away from your business loc | Q Search                        | More V + Add Job Site |
| Positions                                                                                                    | Name                                   | Address                          |                                  | Schedules                       | Import                |
| Messages                                                                                                    | Zylker IT services                     | 255 Saengerhalle Rd, New Brau    | Infels, TX 78130, United States  | Zylker Group of Restaurants, HQ |                       |
| <ul> <li>Schedule</li> <li>Preferences</li> <li>Breaks</li> <li>Shift Templates</li> </ul>                        |                                        |                                  |                                  |                                 |                       |
| ိုး Employee                                                                                                    |                                        |                                  |                                  |                                 |                       |
| Access Levels<br>Skills                                                                                           |                                        |                                  |                                  |                                 |                       |
| <ul> <li>Time Off</li> <li>Preferences</li> <li>Time Off Types</li> <li>Blocked Days</li> <li>Holidays</li> </ul> |                                        |                                  |                                  |                                 |                       |
| ① Time & Attendance                                                                                               |                                        |                                  |                                  |                                 |                       |
| Time Clock                                                                                                    |                                        |                                  |                                  |                                 |                       |
| Overtime Kulês                                                                                                    | Showing: 1 - 1 of 1                    |                                  |                                  |                                 | •                     |

#### Messages

Enabling messages allows your employees to communicate and collaborate with both you and their colleagues by sending instant direct messages. To do this, navigate to the **Messages** tab under *Organization* and use the toggle switch to **Enable messaging**.

| <b>Note:</b> The message feature is currently in Beta version                           | 1. |  |  |  |  |  |
|-----------------------------------------------------------------------------------------|----|--|--|--|--|--|
| Enable messaging                                                                        | ×  |  |  |  |  |  |
| Enabling messages will allow your employees to send direct messages to other employees. |    |  |  |  |  |  |
|                                                                                         | ng |  |  |  |  |  |

## Schedule settings

Shift Schedule settings help streamline the scheduling process effectively by enabling the addition of preferences to meet individual needs, breaks, and customization of Shift Templates.

#### **Schedule preferences**

A flexible schedule allows employees to swap, offer, drop, or pick up available shifts according to their preferences. These settings are designed to efficiently manage and accommodate sudden changes and constraints in employee shift schedules.

- **Swap Shifts:** Foster flexibility among employees by enabling them to exchange shifts with other employees possessing similar experience and skill sets.
- **Offer Shifts:** Allow employees to transfer their assigned shifts to other employees, particularly during unseen circumstances or emergencies.
- **Drop Shifts:** Grant employees the right to surrender or release their scheduled shifts, enabling other employees to readily fill the vacancies.
- **Open Shifts:** Facilitate your employees to volunteer and take up the additional shifts based on their availability.

To add shift preferences:

- 1. Go to **Preferences** under **Schedule**.
- 2. Use the toggle to add the preference settings and control to Swap Shifts, Offer Shifts, Drop Shifts, and much more.

| : چ   | Shifts                                                                     | Dashboard    | Employees                          | Schedule 🗸                                          | Time Off         | Timesheets       | Reports | Messages |   | Standard - Tri | al Upgrade | Ĉ | (¢) | ? | Р | *** |
|-------|----------------------------------------------------------------------------|--------------|------------------------------------|-----------------------------------------------------|------------------|------------------|---------|----------|---|----------------|------------|---|-----|---|---|-----|
| :::   | Organization<br>General<br>Schedules<br>Positions<br>Job Sites<br>Messages | 1            | Shift St<br>Allow em<br>Shift swa  | Wap<br>Iployees to swap sh<br>aps require manager   | ifts<br>approval |                  |         |          |   |                |            |   |     |   |   |     |
| Ē     | Schedule<br>Preferences<br>Breaks<br>Shift Templat                         | es           | Shift Of<br>Allow em<br>Shift offe | ffer<br>ployees to offer shi<br>ers require manager | fts<br>approval  |                  |         |          |   |                |            |   |     |   |   |     |
| о́с Д | Employee<br>Access Levels<br>Skills<br>Time Off                            | S            | Shift Di<br>Allow em               | rop<br>ployees to drop shit                         | fts (Requires n  | anager approval) |         |          |   |                |            |   |     |   |   |     |
| Q     | Time Off Type<br>Blocked Days<br>Holidays<br>Time & Atter                  | es<br>ndance | Open S<br>Open shi                 | i <b>hift</b><br>ft pickups require m               | anager approv    | val              |         |          | ۲ |                |            |   |     |   |   |     |
|       | Overtime Rule                                                              | 95           | Shift Co<br>Save                   | onfirmation                                         |                  |                  |         |          |   |                |            |   |     |   |   |     |

## 4. Click Save.

### Add breaks

The inclusion of breaks in job schedules helps maintain employee health and well-being contributing to a more productive and positive business environment.

## 1. Go to **Breaks** under **Schedule.**

#### 2. Click + Add Break.

3. Add a break by providing details like name and duration, and select the type of the break.

| Edit Break             | ×                 |
|------------------------|-------------------|
| Name                   | Duration          |
| Meal Break             | 30 mins           |
| Туре                   |                   |
| 🔵 Paid <b>O</b> Unpaid |                   |
|                        | Cancel Save Break |

4. Select Save Break.

## **Configure Shift templates**

Shift templates help you customize and save standard or recurring schedules as templates to save time and avoid reworking schedules from scratch.

- 1. Navigate to the **Shift Templates** tab under *Schedule*.
- 2. Select + Add Shift Template.
- 3. Enter the details, such as shift start time and end time, schedule to which they belong, position to which they belong, and any notes.

| Edit Shift Tem          | plate           |                       | ×      |
|-------------------------|-----------------|-----------------------|--------|
| Time                    |                 |                       |        |
| 10:00a                  | to 7:00p        | Hide end time         |        |
| + Add Break<br>Schedule |                 |                       |        |
| Zylker Group of         | Restaurants, HQ |                       | ~      |
| Position                |                 |                       |        |
| General and Kit         | chen Manager    |                       | ~      |
| Notes                   |                 |                       |        |
|                         |                 |                       | li     |
|                         |                 | Cancel Save Shift Ter | mplate |

4. Click Save Shift Template.

## **Employee settings**

Employee settings help you manage employees based on job positions, and also help you add skill requirement for different job positions.

#### **Access Levels**

Configure the access levels of employees based on job positions to manage and control their job role effectively.

- 1. Navigate to the Access Levels tab under Employee.
- 2. Select **Edit**. The *Edit Access Level* window will appear on your screen. Based on the job position, select the checkboxes and grant access to specific roles.

| Name                          |                                          |
|-------------------------------|------------------------------------------|
| Manager                       |                                          |
| Employees                     | Schedule                                 |
| 🛃 Add, edit employees         | Add, edit shifts                         |
| View profile info             | Publish schedule                         |
| View wage info                | View team schedule (Only                 |
| 🗹 Edit wage info              | assigned schedules)                      |
| View, add notes               | View team schedule (All schedules)       |
| View contact info             | View other employees time off            |
|                               | Approve swap, offer and drop<br>requests |
|                               | Set their own availability               |
|                               | Set other employees availability         |
| Time Off                      | Timesheet                                |
| 🔄 Add, edit time off requests | Add, edit timesheets                     |
| Approve time off requests     | View their own timesheets                |
|                               | 🛃 Add, edit their own timesheets         |
|                               | Approve timesheets                       |
| Messages                      | Settings                                 |
| 🛃 Send direct messages        | 🗹 Add, edit schedules                    |
| 🔽 Manage channels             | 🛃 Add, edit positions                    |
|                               | Add, edit access levels                  |
|                               | Manage billing                           |
|                               | Manage account and other settings        |
| Reports                       |                                          |
| Audit logs                    |                                          |
| Payroll report                |                                          |
| Other reports                 |                                          |
|                               |                                          |
|                               |                                          |

4. Click Save Access Level.

## **Time Off settings**

Customizing your time off settings helps ensure efficient resource management and improved work-life productivity by adding information about working hours, time off types, important days, and holidays.

#### Preferences

The **Preferences** tab under the *Time Off* settings allows you to configure time off preferences. Using the toggle, you can enable or disable **Time Off**.

| 🛞 Shifts Da                                                 | ashboard | Employees                           | Schedule 🗸                          | Time Off | Timesheets | Reports | Messages | Standard - Trial | Upgrade | Ĉ | ŝ | ? | Р | *** |
|-------------------------------------------------------------|----------|-------------------------------------|-------------------------------------|----------|------------|---------|----------|------------------|---------|---|---|---|---|-----|
| Organization General Schedules Positions Job Sites Messages |          | Time Off<br>Enable Tim<br>Number of | f<br>ne Off<br>f hours in a work da | ay 8     | hours      |         |          |                  |         |   |   |   |   |     |
| Schedule Preferences Breaks Shift Templates                 |          |                                     |                                     |          |            |         |          |                  |         |   |   |   |   |     |
| Access Levels Skills                                        |          |                                     |                                     |          |            |         |          |                  |         |   |   |   |   |     |
| Time Off Preferences Time Off Types Blocked Days Holidays   |          |                                     |                                     |          |            |         |          |                  |         |   |   |   |   |     |
| Time & Attendant     Time Clock     Overtime Rules          | nce      |                                     |                                     |          |            |         |          |                  |         |   |   |   |   |     |
| over time rules                                             |          | Save                                |                                     |          |            |         |          |                  |         |   |   |   |   |     |

## Time Off Types

Effeciently manage and personalize breaks by selecting the **Time Off Types** under *Time Off* settings. It helps tailor both breaks (paid and unpaid), to align with employees specific needs.

| 🛞 Shifts Dashb                                                                        | board Em | ployees  | Schedule $\checkmark$ | Time Off | Timesheets | Reports | Messages  | Standard - Tria | al Upgrade | ф ф   | ?        | Р        |
|---------------------------------------------------------------------------------------|----------|----------|-----------------------|----------|------------|---------|-----------|-----------------|------------|-------|----------|----------|
| Organization General Schedules                                                        |          | Time Off | Types                 |          |            |         |           |                 |            | + Add | l Time C | off Type |
| Positions                                                                             |          | Name     |                       | Paic     | Ł          | Minimum | Increment |                 |            |       |          |          |
| Job Sites<br>Messages                                                                 |          | Sick     |                       | Yes      |            | -       |           |                 |            | ∂ Ec  | dit đ    | d Delete |
| 🗐 Schedule                                                                            |          | Unpaid   |                       | No       |            | -       |           |                 |            | Ø Ec  | lit đ    | Delete   |
| Preferences<br>Breaks                                                                 |          | Vacation |                       | Yes      |            | -       |           |                 |            | Ø Ed  | lit đ    | Delete   |
| Access Levels                                                                         |          |          |                       |          |            |         |           |                 |            |       |          |          |
| Skills                                                                                |          |          |                       |          |            |         |           |                 |            |       |          |          |
| Time Off Preferences                                                                  |          |          |                       |          |            |         |           |                 |            |       |          |          |
| Time Off Types Blocked Days                                                           |          |          |                       |          |            |         |           |                 |            |       |          |          |
| Holidays                                                                              |          |          |                       |          |            |         |           |                 |            |       |          |          |
| <ul> <li>Time &amp; Attendance</li> <li>Time Clock</li> <li>Overtime Rules</li> </ul> |          |          |                       |          |            |         |           |                 |            |       |          |          |
|                                                                                       |          |          |                       |          |            |         |           |                 |            |       |          |          |

#### **Blocked Days**

To ensure that business days or periods are adequately staffed and business operations remain uninterrupted, simply click the **Blocked Days** tab under *Time Off* settings.

| Christmas celebratio | ns week |            |      |
|----------------------|---------|------------|------|
| Start Date           |         | End Date   |      |
| 12/22/2023           | ::      | 01/01/2024 | (::) |

#### Holidays

Give employees a better understanding of the days when the organisation is closed or when employees are entitled to time off by selecting the **Holidays** tab under *Time Off* settings.

| Edit Holiday |            | ×            |
|--------------|------------|--------------|
| Description  |            |              |
| New Year     |            |              |
| Start Date   | End Date   |              |
| 01/01/2024   | 01/01/2024 | :::          |
|              |            |              |
|              | Cancel     | Save Holiday |

## **Time and Attendance settings**

Configure the actual clock-in and clock-out times of your employees, set up overtime rules and policies, and their payroll-related settings by accessing the *Time & Attendance* window.

#### **Time Clock**

The **Time Clock** tab under *Time & Attendance* settings helps you set up a centralized attendance management system for employees and their working hours.

Enable GPS tracking for mobile applications or web browsers, set notifications before shifts, and much more.

#### **General settings**

The General field in the **Time Clock** tab enables you to allow or restrict employees to check in out using multiple devices.

You can also enable the track employees' GPS locations to ensure they sign in only by accessing their desired workplace.

| 0 | Shifts                                                                                                 | Dashboard | Employees                                                   | Schedule $\checkmark$                                                                  | Time Off                                               | Timesheets                                              | Reports | Messages          | Standard - Trial Upgrade | Ĉ | \$<br>2 P | ***      |
|---|----------------------------------------------------------------------------------------------------|-----------|-------------------------------------------------------------|----------------------------------------------------------------------------------------|--------------------------------------------------------|---------------------------------------------------------|---------|-------------------|--------------------------|---|-----------|----------|
| Ē | Schedules<br>Positions<br>Job Sites<br>Messages<br>Schedule<br>Preferences<br>Breaks<br>Shift Templatu | 25        | General<br>Allow emple<br>⊲ Track<br>⊲ Allow<br>Allow emple | oyees to clock in/<br>oyees to clock in/<br>clock in<br>clock in<br>oyees to clock in/ | out from web<br>out from mobi<br>~ or<br>out without a | browser<br>ile app<br>nly within 100<br>scheduled shift | mete    | ers from location |                          |   |           |          |
| ~ | Employee                                                                                               |           |                                                             |                                                                                        |                                                        |                                                         |         |                   |                          |   |           |          |
|   | Skills                                                                                                 | >         | Early In 8                                                  | Late Out Res                                                                           | triction                                               |                                                         |         |                   |                          |   |           |          |
| 2 | Time Off                                                                                               |           | Restrict clo                                                | ck in to 10 min                                                                        | s v bef                                                | ore shift start                                         |         |                   |                          |   |           |          |
|   | Time Off Type<br>Blocked Days                                                                          | 95        | Restrict clo                                                | ock out to 10 m                                                                        | ins ~ af                                               | iter shift end                                          |         |                   |                          |   |           |          |
|   | Holidays                                                                                               |           |                                                             |                                                                                        |                                                        |                                                         |         |                   |                          |   |           |          |
| 0 | Time & Atten                                                                                           | Idance    | Rounding                                                    | 9                                                                                      |                                                        |                                                         |         |                   |                          |   |           |          |
|   | Time Clock<br>Overtime Rule                                                                            | 95        | Round cloc<br>Rounding                                      | k in time<br>direction Nea                                                             | rest                                                   | ~                                                       |         |                   |                          |   |           |          |
|   | rayiui                                                                                                 |           | Save                                                        |                                                                                        |                                                        |                                                         |         |                   |                          |   |           | <b>F</b> |

#### **Early In and Late Out Restriction**

Enable or disable to restrict clock in and clock out timings before and after shifts.

| Shifts Dashboard                                       | Employees Schedule $\sim$ Time Off Timesheets Reports Messages                                                                                                | Standard - Trial Upgrade 🛛 🗘 🕸 🕐 🔡 |
|--------------------------------------------------------|----------------------------------------------------------------------------------------------------|------------------------------------|
| Schedules<br>Positions<br>Job Sites                    | Allow Clock in  only within 100 meters from location Allow employees to clock in/out without a scheduled shift                                                |                                    |
| Messages  Schedule  Preferences Breaks Shift Templates | Early In & Late Out Restriction         Restrict clock in to       10 mins ~ before shift start         Restrict clock out to       10 mins ~ after shift end |                                    |
| Access Levels                                          |                                                                                                    |                                    |
| Time Off Preferences Time Off Types                    | Round clock in time                                                                                                    |                                    |
| Blocked Days<br>Holidays                               | Rounding increment 15 mins ~                                                                                                    |                                    |
| () Time & Attendance<br>Time Clock<br>Overtime Rules   | Rounding direction Nearest ~                                                                                                    |                                    |
| маугон                                                 | Save                                                                                                    |                                    |

## Rounding

Configure settings by adding GPS coordinates, such as clock in and clock out time, direction, increment, and much more, allowing for flexible customization of employee time tracking preferences for an accurate attendance record.

| Shifts Dashboard E                                                                                                    | mployees Schedule $\sim$ Time Off Timesheets Reports Messages                                                                                                    | Standard - Trial Upgrade 🗘 🔅 🕐 🗰 |
|----------------------------------------------------------------------------------------------------|----------------------------------------------------------------------------------------------------|----------------------------------|
| Schedules<br>Positions<br>Job Sites<br>Messages<br>Schedule<br>Preferences<br>Breaks<br>Shift Templates<br>Access Levels<br>Skills<br>Time Off<br>Preferences<br>Itime Off Types<br>Blocked Days | Rounding         Round clock in time         Rounding direction         Nearest         Round ing increment         15 mins         Round clock out time         Rounding direction         Nearest         Rounding direction         Nearest         Rounding increment         15 mins         Round clock in time to scheduled shift start time         Grace period       10         mins         Round clock out time to scheduled shift end time |                                  |
| Time & Attendance     Time Clock     Overtime Rules     Payroll                                                                                                    | Missed Clock In/Out Notifications Remind employees to clock in 15 minutes after shift start time                                                                                                    |                                  |
|                                                                                                    | Save                                                                                                    | E                                |

## **Missed Clock In/Out Notifications**

Missed clock in and out notifications help remind both employees and managers regarding their shifts, fostering compliance with organizational policies and regulations, so they are accountable for their working hours and responsibilities.

| Shifts Dashboard                                                                                                    | Employees Schedule $\sim$ Time Off Timesheets Reports Messages                                                                                                    | Standard - Trial Upgrade   🗘 🕸 🕐 🔡 |
|----------------------------------------------------------------------------------------------------|----------------------------------------------------------------------------------------------------|------------------------------------|
| Schedules<br>Positions<br>Job Sites<br>Messages<br>Schedule<br>Preferences<br>Breaks<br>Shift Templates<br>Reployee<br>Access Levels | Rounding direction       Nearest       ~         Rounding increment       15 mins       ~         Round clock in time to scheduled shift start time       Grace period       10       mins         Round clock out time to scheduled shift end time       Grace period       10       mins                                                           |                                    |
| Skills  Time Off Preferences Time Off Types Blocked Days Holidays  Time & Attendance Time Clock Overtime Rules Payroll               | Missed Clock In/Out Notifications         Remind employees to clock in       15         minutes after shift start time         Remind employees to clock out       15         minutes after shift end time         Alert managers       10         minutes after shift end time         Alert managers       10         minutes after shift end time |                                    |
|                                                                                                    | Save                                                                                                    |                                    |

### **Overtime Rules**

Overtime rules can significantly vary by country, state or region as they are usually defined by labor laws. To do this,

- 1. Navigate to the **Overtime Rules** tab under *Time & Attendance*.
- 2. Select **Edit** next the overtime rule you want to add details to. The *Edit Overtime Rule* window will appear.
- 3. Add details such as Name, Overtime rate and Double time rate, to ensure accurate time tracking and compensation across various timeframes like Daily, Weekly, and others.
- 4. Click Save Overtime Rule.

| Edit Overtime F    | Rule                |          |       |          |       |          |            | ×   |  |  |  |  |  |  |
|--------------------|---------------------|----------|-------|----------|-------|----------|------------|-----|--|--|--|--|--|--|
| Name               |                     |          |       |          |       |          |            |     |  |  |  |  |  |  |
| California Overtim | California Overtime |          |       |          |       |          |            |     |  |  |  |  |  |  |
| Overtime rate      |                     |          |       |          |       |          |            |     |  |  |  |  |  |  |
| 1.5 times          | 2                   | time     | S     |          |       |          |            |     |  |  |  |  |  |  |
|                    |                     |          |       |          |       |          |            |     |  |  |  |  |  |  |
| Daily              |                     |          |       |          |       |          |            | ~   |  |  |  |  |  |  |
| Day                |                     | Overtime | e     |          | ſ     | Double T | ïme        |     |  |  |  |  |  |  |
| Monday             | 🗸 after             | 8        | hours | <b>~</b> | after | 12       | hours      |     |  |  |  |  |  |  |
| Tuesday            | 🗸 after             | 8        | hours | <b>~</b> | after | 12       | hours      |     |  |  |  |  |  |  |
| Wednesday          | 🗸 after             | 8        | hours | <b>~</b> | after | 12       | hours      |     |  |  |  |  |  |  |
| Thursday           | 🗸 after             | 8        | hours | <b>~</b> | after | 12       | hours      |     |  |  |  |  |  |  |
| Friday             | 🗸 after             | 8        | hours | <b>~</b> | after | 12       | hours      |     |  |  |  |  |  |  |
| Saturday           | 🗸 after             | 8        | hours | <b>~</b> | after | 12       | hours      |     |  |  |  |  |  |  |
| Sunday             | after               | 8        | hours | <b>~</b> | after | 12       | hours      |     |  |  |  |  |  |  |
| Weekly             |                     |          |       |          |       |          |            | >   |  |  |  |  |  |  |
| On 7th Consecut    | tive Day            |          |       |          |       |          |            | >   |  |  |  |  |  |  |
| On Holidays        |                     |          |       |          |       |          |            | >   |  |  |  |  |  |  |
|                    |                     |          |       | Cancel   |       | Save O   | vertime Ru | ıle |  |  |  |  |  |  |

## Payroll

The **Payroll** tab under the *Time & Attendance* settings allows you to configure the Payroll Period and Pay Period Start Date. By using the toggle switch, you can either enable or disable overtime across multiple schedules.

|         | Shifts                                                                                                | Dashboard    | Employees                                                                | Schedule 🗸                                                                          | Time Off                 | Timesheets         | Reports       | Messages        | Standard - Trial | Upgrade | Ĉ | \$<br>? | Р | *** |
|---------|----------------------------------------------------------------------------------------------------|--------------|--------------------------------------------------------------------------|-------------------------------------------------------------------------------------|--------------------------|--------------------|---------------|-----------------|------------------|---------|---|---------|---|-----|
| Ē       | Schedules<br>Positions<br>Job Sites<br>Messages<br>Schedule<br>Preferences<br>Breaks<br>Shift Templat | es           | Pay Peri<br>Weekly<br>Pay Peri<br>04/01/2<br><b>Overtim</b><br>If enable | od<br>/<br>od Start Date<br>2023<br>e across multiple scl<br>rd, overtime is calcul | hedules<br>lated by comb | ining hours worker | d across mult | iple schedules. |                  |         |   |         |   |     |
| ද<br>දා | Employee<br>Access Level<br>Skills<br>Time Off<br>Preferences<br>Time Off Typ                         | s            |                                                                          |                                                                                     |                          |                    |               |                 |                  |         |   |         |   |     |
| 0       | Blocked Days<br>Holidays<br>Time & Atter<br>Time Clock<br>Overtime Rule<br>Payroll                    | ndance<br>es |                                                                          |                                                                                     |                          |                    |               |                 |                  |         |   |         |   |     |
|         |                                                                                                    |              | Save                                                                     |                                                                                     |                          |                    |               |                 |                  |         |   |         |   | F   |

## Add employees to your account

Adding employees to your Zoho Shifts accounts helps streamline employee scheduling, track employee attendance, and facilitate team communication. It also helps in effective workforce management, seamless coordination, and comprehensive reporting. To do this, access the **Employees** tab on the homepage, which will open the *Employees* window.

Here, you can add employees in two ways:

- Batch invitation to multiple employees
- Manual invitation to each employee

## Batch invitation to multiple employees

1. Click the **Employees** tab in the top-left corner and click the **More actions** icon (...).

| 🛞 Sł | hifts Dashb        | board Employees | Schedule 🗸 | Time Off   | Timeshee        | ts Reports  | Messages                           | Standard - Trial Upgrade | - ¢ ¢ ()       | Р          | *** |
|------|--------------------|-----------------|------------|------------|-----------------|-------------|------------------------------------|--------------------------|----------------|------------|-----|
|      |                    |                 |            |            |                 |             |                                    |                          |                |            |     |
|      | All Schedules      | ~ Active Emplo  | oyees ~    | All Skills | ~               | Q Search    |                                    |                          | + Add Employee |            |     |
|      | Employee Mobile    |                 |            | Email      |                 | Schedules   | Positions                          | Status                   |                |            |     |
|      | P Patrici          | ia Roberts      |            |            | patriciaroberts | @zylker.com | Zylker Group of Restaurants,<br>HQ |                          | Joined         | $\bigcirc$ |     |
|      |                    |                 |            |            |                 |             |                                    |                          |                |            |     |
|      |                    |                 |            |            |                 |             |                                    |                          |                |            |     |
|      |                    |                 |            |            |                 |             |                                    |                          |                |            |     |
|      |                    |                 |            |            |                 |             |                                    |                          |                |            |     |
|      |                    |                 |            |            |                 |             |                                    |                          |                |            |     |
|      |                    |                 |            |            |                 |             |                                    |                          |                |            |     |
|      |                    |                 |            |            |                 |             |                                    |                          |                |            |     |
|      |                    |                 |            |            |                 |             |                                    |                          |                |            |     |
| Sh   | nowing: 1 - 1 of 1 |                 |            |            |                 |             |                                    |                          |                |            | F   |
|      |                    |                 |            |            |                 |             |                                    |                          |                |            |     |

2. Select **Import**. The *Import* Employees window will appear.

| Shifts Dashboard                  | Employees Schedule ~                               | Time Off Timeshee              | ts Reports         | Messages                    | Standard - Trial | Upgrade | 1 | ý \$ | ? | P | 00 |  |  |
|-----------------------------------|----------------------------------------------------|--------------------------------|--------------------|-----------------------------|------------------|---------|---|------|---|---|----|--|--|
| Import Employees                  |                                                    |                                |                    |                             |                  |         |   |      |   |   |    |  |  |
| Steps           Upload File       | 2 Map fields                                       | 3 Preview                      |                    |                             |                  |         |   |      |   |   |    |  |  |
| Upload File                       | d a <mark>sample csv fil</mark> e and compare it t | o your import file to ensure y | ou have the file p | perfect for the import.     |                  |         |   |      |   |   |    |  |  |
| Drag and drap the files to upload |                                                    |                                |                    |                             |                  |         |   |      |   |   |    |  |  |
|                                   |                                                    | Drag                           | g and drop the fil | es to upload                |                  |         |   |      |   |   |    |  |  |
|                                   |                                                    |                                | Or                 |                             |                  |         |   |      |   |   |    |  |  |
|                                   |                                                    | Maximu                         | Im File Size: 5 MB | File Format: CSV            |                  |         |   |      |   |   |    |  |  |
| Suplicate Handling *              | Skin                                               |                                |                    |                             |                  |         |   |      |   |   |    |  |  |
| aprior to the second              | Retains the records in                             | n Zoho Shifts and does not s   | ync the identical  | records from the import fil | e.               |         |   |      |   |   |    |  |  |
|                                   | O Update Updates existing reco                     | ords in Zoho Shifts with the i | dentical records i | n the import file.          |                  |         |   |      |   |   |    |  |  |
| File Delimiter *                  | 🔘 Comma ( , ) 🛛 Sen                                | ni-Colon(;)                    |                    |                             |                  |         |   |      |   |   |    |  |  |
|                                   |                                                    |                                |                    |                             |                  |         |   |      |   |   |    |  |  |
|                                   |                                                    |                                | Next >             | Cancel                      |                  |         |   |      |   |   |    |  |  |

**Note:** You need to upload a .csv file in a specific format. Click on the sample .csv file link in the Upload File field to download the sample .csv file. Refer to this sample and add member details by filling the appropriate data

fields. After entering the details in the suggested format, click **Save**.

3. Click **Browse files**, select the file, and click **Open**. Once done, click **Next**.

| 0 | Shifts           | Dashboard    | Employees          | Schedule $\checkmark$           | Time Off         | Timesheets         | Reports          | Messages              |            | Standard - Tria | <u>Upgrade</u> | Û 8  | \$ (? | Р | •••<br>•••<br>••• |
|---|------------------|--------------|--------------------|---------------------------------|------------------|--------------------|------------------|-----------------------|------------|-----------------|----------------|------|-------|---|-------------------|
|   |                  |              |                    |                                 |                  |                    |                  |                       |            |                 |                |      |       |   |                   |
|   | Import Em        | ployees      |                    |                                 |                  |                    |                  |                       |            |                 |                |      |       |   |                   |
|   | Steps            | ile          | 2 Ma               | p fields                        |                  | Preview            |                  |                       |            |                 |                |      |       |   |                   |
|   | Upload File      | ) O Download | l a sample csv fil | e and compare it to             | ) your import fi | le to ensure you l | have the file p  | erfect for the import | t.         |                 |                | <br> |       |   |                   |
|   |                  |              |                    |                                 |                  |                    |                  |                       |            |                 |                |      |       |   |                   |
|   |                  |              |                    |                                 |                  |                    | File uploade     | d                     |            |                 |                |      |       |   |                   |
|   |                  |              |                    |                                 |                  |                    |                  |                       |            |                 |                |      |       |   |                   |
|   | Duplicate Han    | dling *      | O Ski<br>Ret       | <b>p</b><br>ains the records in | Zoho Shifts ar   | nd does not sync   | the identical r  | ecords from the imp   | oort file. |                 |                |      |       |   |                   |
|   |                  |              | Up                 | date<br>dates existing reco     | rds in Zoho Shi  | ifts with the iden | tical records ir | the import file.      |            |                 |                |      |       |   |                   |
|   | File Delimiter * |              | O Co               | mma ( , ) 🛛 Sem                 | i-Colon ( ; )    |                    |                  |                       |            |                 |                |      |       |   |                   |
|   |                  |              |                    |                                 |                  |                    |                  |                       |            |                 |                |      |       |   |                   |
|   |                  |              |                    |                                 |                  | Ν                  | ext > C          | ancel                 |            |                 |                |      |       |   |                   |

4. Preview employee details and select **Next**.

| ۲ | Shifts        | Dashboard    | Employees    | Schedule $\checkmark$ | Time Off       | Timesheets          | Reports | Messages | :        | Standard - Trial Upg   | rade   | <del>0</del> \$ | 0          | Ρ   | *** |
|---|---------------|--------------|--------------|-----------------------|----------------|---------------------|---------|----------|----------|------------------------|--------|-----------------|------------|-----|-----|
|   |               |              |              |                       |                |                     |         |          |          |                        |        |                 |            |     |     |
|   | Import Em     | ployees      |              |                       |                |                     |         |          |          |                        |        |                 |            |     |     |
|   | Steps         | -ile         | 2 Ma         | ap fields             | (              | 3 Preview           |         |          |          |                        |        |                 |            |     |     |
|   | Your Selected | File: Employ | ee details_S | heet1.csv             | cted file have | e been auto-selecte | ed      |          |          |                        |        |                 |            |     |     |
|   | ZOHO SHIFT    | S FIELD      | IMPORTED     | FILE HEADERS          |                |                     |         |          | SAMPLE   | E DATA FROM FILE       |        |                 |            |     |     |
|   | First Name    | *            | First Nan    | ne × ~                |                |                     |         |          | Sarah    |                        | Brad   |                 |            |     |     |
|   | Last Name     |              | Last Nan     | ne × ~                |                |                     |         |          | Jackson  | 1                      | Harpe  | r               |            |     |     |
|   | Email         |              | Email        | × ~                   |                |                     |         |          | sarahjao | ckson@zylker.com       | bradha | arper@zyll      | ker.com    |     |     |
|   | Mobile        |              |              | ~                     |                |                     |         |          |          |                        |        |                 |            |     |     |
|   | Wage          |              |              | ~                     |                |                     |         |          |          |                        |        |                 |            |     |     |
|   | Schedules '   | •            | Schedule     | es × ~                | Sele           | ct a schedule       | ~ ?     |          | Zylker G | roup of Restaurants, . | Zylker | Group of        | Restaurant | ts, |     |
|   |               |              |              |                       |                |                     |         |          |          |                        |        |                 |            |     |     |
|   |               |              |              |                       |                | < Previous          | Next >  | Cancel   |          |                        |        |                 |            |     |     |

5. Click **Import** to finish importing the file. Your employees data is recorded.

| Shifts     | Dashboard           | Employees          | Schedule 🗸 | Time Off | Timesheets | Reports | Messages | Standard - Tri | al Upgrade | Ĉ | ŝ | ? | Р | *** |
|------------|---------------------|--------------------|------------|----------|------------|---------|----------|----------------|------------|---|---|---|---|-----|
|            |                     |                    |            |          |            |         |          |                |            |   |   |   |   |     |
| Import En  | ployees             |                    |            |          |            |         |          |                |            |   |   |   |   |     |
| Steps      | File                | 🗸 м                | ap fields  |          | 3 Preview  |         |          |                |            |   |   |   |   |     |
|            |                     |                    |            |          |            |         |          |                |            |   |   |   |   |     |
| 6 of 9 emp | loyee(s) in your fi | le are ready to be | imported.  |          |            |         |          |                |            |   |   |   |   |     |
| Employ     | yees that are rea   | dy to be imported  | (6)        |          |            |         |          |                |            |   |   |   |   |     |
| No. of     | records skipped     | 3                  |            |          |            |         |          |                |            |   |   |   |   |     |
| ▶ Unma     | pped fields 0       |                    |            |          |            |         |          |                |            |   |   |   |   |     |
| Data t     | o be created 3      |                    |            |          |            |         |          |                |            |   |   |   |   |     |
|            |                     |                    |            |          |            |         |          |                |            |   |   |   |   |     |
|            |                     |                    |            |          |            |         |          |                |            |   |   |   |   |     |
|            |                     |                    |            |          |            |         |          |                |            |   |   |   |   |     |
|            |                     |                    |            |          | < Previous | Import  | Cancel   |                |            |   |   |   |   |     |

6. Click the **More actions** icon (...) and click **Invite**. An *employee invitation* window will appear. Perform the necessary actions and click **Invite Employee**.

An invitation will be sent to your employee's registered email address.

| Invite Benjamin Davis    | ×             |       |
|--------------------------|---------------|-------|
| Email                    | Access Level  |       |
| benjamindavis@zylker.com | Employee ^    |       |
|                          | Q Search      |       |
|                          | Administrator |       |
|                          | Employee      |       |
| bradharper@zylker.com    | Manager       | ants, |

## Manual invitation to each employee

- 1. Click the **+Add Employee** in the top-right corner. This will open the *Invite employee* window.
- 2. Enter details such as Employee's First Name, Last Name, Email, Mobile and other details.
- 3. Select **Save & Invite**. An invitation will be sent to your employee's registered Email address.